Ohjeet

# POLITTINEN MAINONTA FACEBOOKISSA

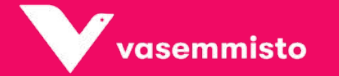

un käsikirja 2017-2021

### ASEMMISTOLIITON SYNTY into

Þ

# Facebook säätelee tiukasti yhteiskunnallista mainontaa

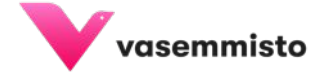

# FB ja yhteiskunnallinen mainonta

- Taustalla disinformaation leviämisen ja trollauksen estäminen
- Vaikuttaa myös muihin kuin poliittisiin toimijoihin: esim. ympäristöystävällisyyden, köyhyyden tai kestävän kehityksen mainitseminen mainoksessa vaatii nyt myös mainostajan tunnistautumisen yhteiskunnalliseksi mainostajaksi.
- Facebook edellyttää yhteiskunnallista mainontaa tekeviltä tunnistautumista. Tunnistautuminen tehdään sekä henkilökohtaisella että maksajan (Facebook-sivun, kun maksajana organisaatio) tasolla.
- Mainoksen maksajan nimi näkyy mainoksessa Facebook-sivun nimen alla.
- Tieto yhteiskunnallisista mainoksista on julkista. Mainoksia voi selata Facebookin mainoskirjastossa 7 vuoden ajan.

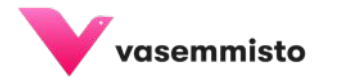

# Ennen kuin voit aloittaa poliittisen mainonnan:

- Ota käyttöön turvallisen FB-käytön tueksi kaksivaiheinen tunnistautuminen (facebook.com/settings).
- Luo mainostili ja linkitä se Facebook-sivuun (business.facebook.com).
- Jos sinulla on jo mainostili, mutta et hyödynnä vielä Business Manager -työkalua, ota se haltuun! Työkalulla saat tehtyä kohdennetumpaa mainontaa ja valittua tarkemmin sijoitteluita (esim. pelkkä Instagram Story -mainonta).
- Haluatko mainostaa myös Instagramissa? Linkitä IG-tili Facebook-sivuusi!

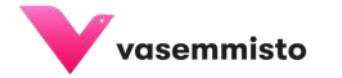

# Suoritettavat vaiheet:

- Henkilöllisyyden vahvistaminen
- Mainostilin linkittäminen
- Maksajana-ilmoituksen luonti
- (IG-tilin linkitys)

vasemmisto

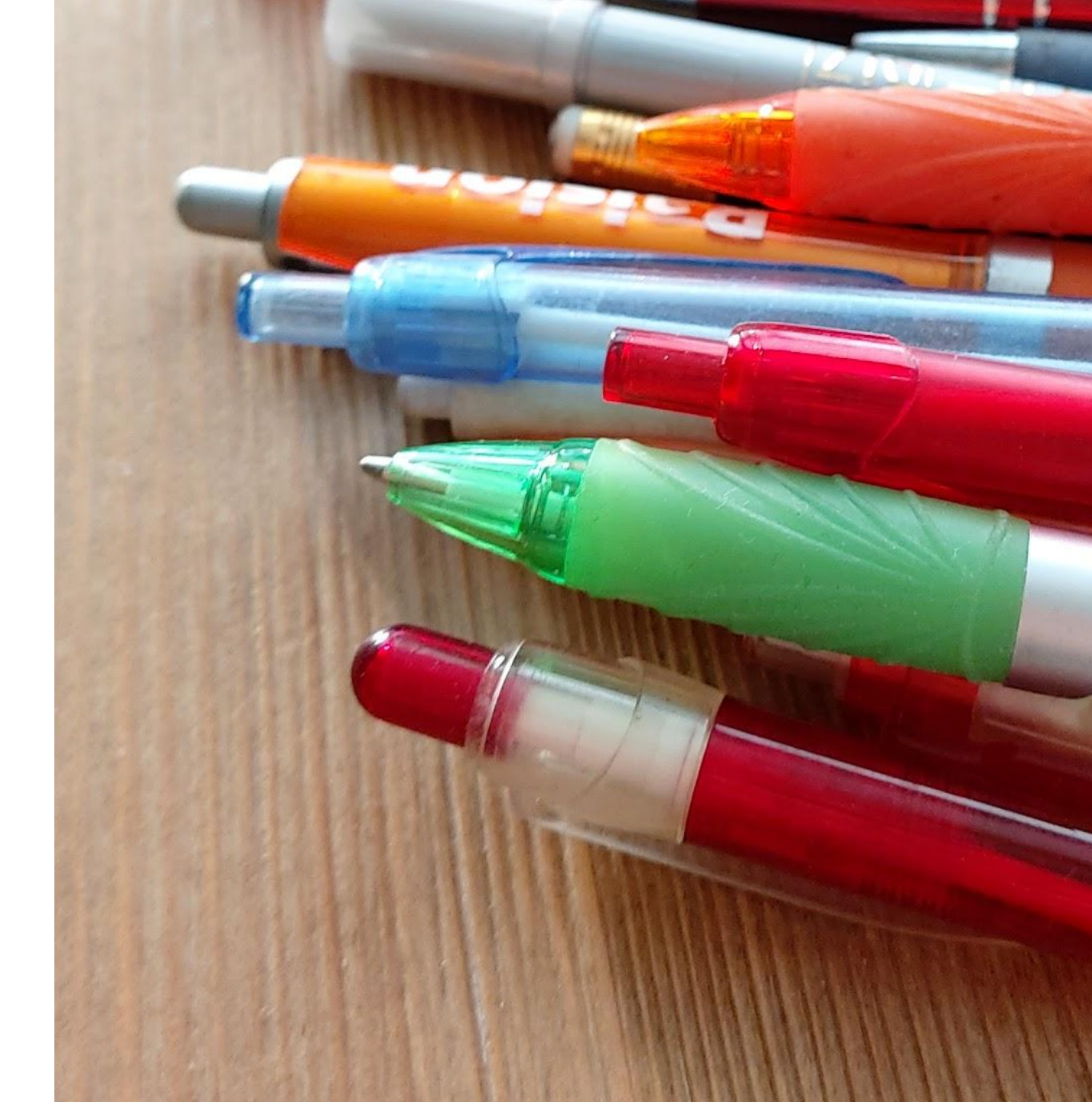

Poliittisen mainonnan mahdollistava tunnistautuminen tehdään henkilökohtaisella JA maksajan tasolla

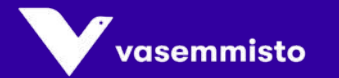

# Maksaja = Mainoksessa Facebook-sivun nimen alla näkyvä maksajan nimi

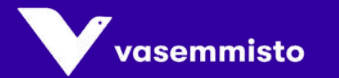

## Mainoksen maksaja -ilmoitus

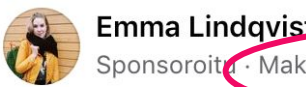

Tykkää

Sponsoroita · Maksajana Lindqvist Emma Uuna Pauliina ·

...

Äänestämällä eduskuntavaaleissa numeroa 28 äänestät yhdenvertaisemman tulevaisuuden, radikaalin ilmastopolitiikan ja paremman työelämän puolesta!

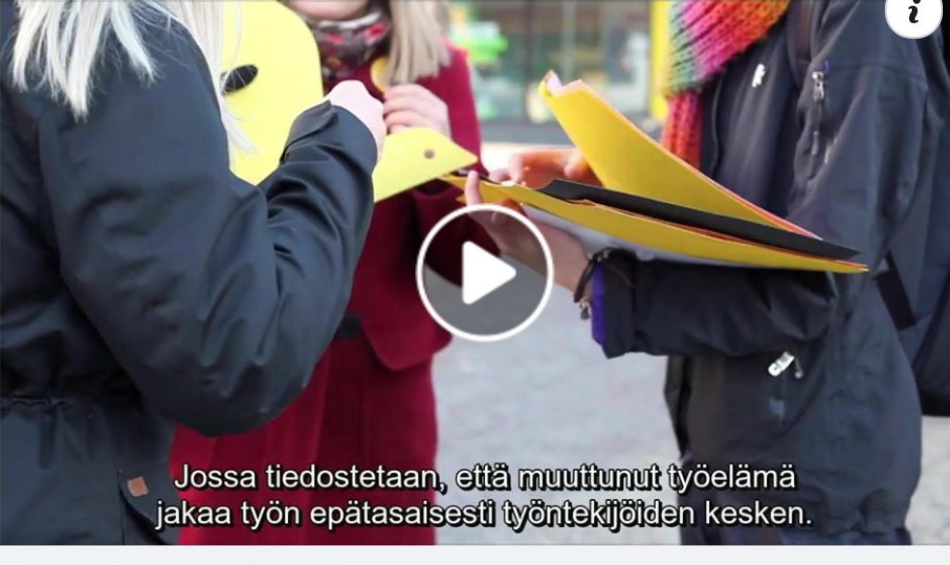

WWW.EMMALINDQVIST.FI Eduskuntavaaliehdokkaasi kevään vaaleissa Javisst – Lindqvist!

C Kommentti

🗟 Jaa

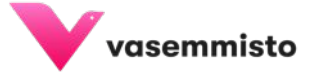

# Maksajan nimi voi olla mainoksen tehneen yksityishenkilön nimi, vaikka mainoksen maksaisi yhdistys.

Varmistettu Facebookin teknisestä tuesta 21.11.2020

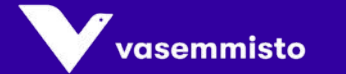

Kun maksajan nimeksi valitaan organisaatio, vaaditaan pidempi tunnistautumisprosessi

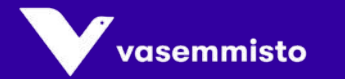

# HENKILÖKOHTAINEN TUNNISTAUTUMINEN

vasentin

Siv

- Siirry sivullesi. Jos sivuasi hallinnoidaan Business Manager -työkalussa, sinun on avattava sivu Business Managerissa.
- Klikkaa oikeassa yläkulmassa Asetukset.
- Valitse vasemmasta valikosta
   Asiakysymyksiin, vaaleihin tai politiikkaan liittyvät mainokset.

| Postilaatikko 20+ Tapahtumat Ilmoitukset 3                      | Kävijätiedot                       | Lisää 🗸                                                   |                                        | Muokk 3              | Asetukset | Ohje 🕶 |
|-----------------------------------------------------------------|------------------------------------|-----------------------------------------------------------|----------------------------------------|----------------------|-----------|--------|
| Sivun tiedot 3                                                  |                                    |                                                           |                                        |                      |           | K      |
| J. Viestit                                                      |                                    |                                                           |                                        |                      |           |        |
| Mallit ja välilehdet                                            | $\mathbf{D}$                       |                                                           |                                        |                      |           |        |
| Ilmoitukset                                                     |                                    |                                                           |                                        | - / - *              | [in       |        |
| Kehittynyt viestintä                                            |                                    |                                                           |                                        |                      |           |        |
| S Facebook-merkit                                               | Valmist                            | audu näyttämä                                             | iän mainoksia                          | a<br>vaaloihin       | tai       |        |
| 1 Sivun roolit                                                  | politiikk                          | aan liittyvistä r                                         | nainoksista                            | Vaaleinii            | ld        |        |
| Ihmiset ja muut sivut                                           | Haluamme, el                       | ttä ihmiset saavat helpomn                                | nin tietoja tahosta, joka o            | on vastuussa Fa      | cebook-   |        |
| L <sup>★</sup> Sivun ensisijainen kohderyhmä                    | sisällöstä ja ra<br>tyyppisiä mair | ahoituksesta. Sen takia sin<br>noksia.                    | ut on valtuutettava, jotta             | voit esittää tämä    | in        |        |
| Asiakysymyksiin, vaaleihin tai politiikkaan liittyvät mainokset |                                    |                                                           |                                        |                      |           |        |
| Mainosrajat                                                     | Missä näyt                         | tät mainoksia?                                            |                                        |                      |           |        |
| 😪 Tuotemerkillä varustettu sisältö 🕘                            | Voit saada va                      | ltuutuksen yhteiskunnallisii                              | n asiakysymyksiin, vaal                | eihin tai politiikka | an        |        |
| Instagram                                                       | on eri maissa<br>mainosten nä      | asuvia ylläpitäjiä, kukin nä<br>yttämiseen omassa sijainn | istä ylläpitäjistä voi saac<br>issaan. | la valtuutuksen      | JIT UIL   |        |
| S WhatsApp                                                      |                                    |                                                           |                                        |                      |           |        |
| ★ Valikoidut                                                    | Maa                                | •                                                         |                                        |                      |           |        |

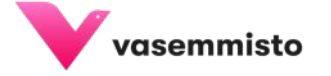

- Klikkaa Missä näytät mainoksia -osiossa 4. avattavaa valikkoa ja valitse maasi.
- 5. Klikkaa Vahvista henkilöllisyytesi -kohdassa Aloita.
- Määritä kaksivaiheinen todennus. Jos 6. olet jo määrittänyt sen, voit ohittaa tämän vaiheen.

|      | auta meitä vahvistamaan henkilöllisyytesi                                                                                                    |
|------|----------------------------------------------------------------------------------------------------|
|      | Pyydämme, että yhteiskunnallisiin asiakysymyksiin, vaaleihin tai politiikkaan<br>liittyviä mainoksia näyttävät ihmiset vahvistavat henkilöllisyytensä.<br>Tarkoituksena on tuoda esiin henkilöt, jotka ovat vastuussa sellaisten mainosten<br>sisällöstä ja rahoittamisesta, joissa kerrotaan poliittisista ehdokkaista, vaaleilla<br>valittavista viranomaisista ja maahanmuuton kaltaisista asiakysymyksistä. |
|      | Henkilöllisyytesi vahvistamiseksi antamiasi tietoja ei näytetä profiilissasi eikä<br>mainoksissasi. Kun luot mainoksissa ja mainoskirjastossa näkyviä ilmoituksia,<br>voit käyttää vastuussa olevan organisaation nimeä tai omaa nimeäsi, joka on<br>virallisissa dokumenteissa.                                                                                                    |
| SL   | JOJAA TILISI                                                                                                    |
| 01   | a kaksivaiheinen todennus käyttöön                                                                                                    |
| Siva | nua pyydetään ottamaan käyttöön kaksivaiheinen todennus ennen henkilöllisyyde<br>hvistamista. Se parantaa tilisi suojaa sisäänkirjauduttaessa.                                                                                                    |
| TA   | RVITSEMAMME TIEDOT                                                                                                    |
| He   | enkilöllisyystodistus tai notaarin vahvistama dokumentti                                                                                                    |
| Vo   | it joko ladata kopion henkilöllisyystodistuksestasi tai ladata lomakkeen ja hankkia<br>le julkisen notaarin vahvistuksen                                                                                                    |

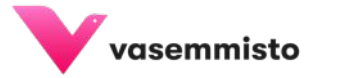

- 4. Klikkaa Missä näytät mainoksia
  -osiossa avattavaa valikkoa ja valitse maasi.
- Klikkaa Vahvista henkilöllisyytesi -kohdassa Aloita.
- Määritä kaksivaiheinen todennus. Jos olet jo määrittänyt sen, voit ohittaa tämän vaiheen.

#### Suoritettavat vaiheet

Sinun on suoritettava nämä vaiheet ennen kuin voit esittää asiakysymyksiin, vaaleihin tai politiikkaan liittyviä mainoksia. Voit seurata ja hallinnoida näitä kohteita tällä sivulla.

- Vahvista henkilöllisyytesi
- Linkitä mainostili
- Luo Maksajana-ilmoitus
- Linkitä Instagram-tili (valinnainen)

Kohteiden viimeistely ja tarkistaminen kestää muutaman päivän. Lisätietoja

#### Vaihe 1: Vahvista henkilöllisyytesi

Tämä vaihe koskee sinua henkilökohtaisesti. Tätä vaihetta edellytetään kaikilta niiltä, jotka aikovat luoda, tilata, muokata tai hallinnoida tällaisia mainoksia. Riittää, että vaiheen käy läpi kerran, minkä jälkeen sitä sovelletaan kaikilla sivuillasi.

Aloita

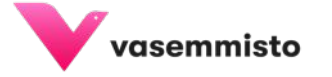

 Valitse, minkä tyyppisiä henkilötodistuksia haluat käyttää tunnistautumiseen. Klikkaa valitsemisen jälkeen Seuraava. Lisää kuva joko .png- tai .jpg-muodossa (enintään 22 Mt kokoisena)

| Vahvista henkilöllisyytesi ×                                                                                                    | Vahvista henkilöllisyytesi                                                                                                    | Vahvista henkilöllisyytesi ×                                             |
|----------------------------------------------------------------------------------------------------|----------------------------------------------------------------------------------------------------|--------------------------------------------------------------------------|
| 1         2           Kaksivaiheinen todennus         Henkilökohtainen henkilöllisyystodistuksesi                                                                                                    | Carter Control Control Co | 1<br>Kaksivaiheinen todennus Henkilökohtainen henkilöllisyystodistuksesi |
| Valitse ladattavan henkilöllisyystodistuksen tyyppi<br>Tarvitsemme kuvan henkilöllisyystodistuksestasi henkilöllisyytesi todistamista varten.<br>Valitse sopiva vaihtoehdot henkilöllisyystodistusten ja virallisten dokumenttien<br>Juettelosta. Henkilöllisyystodistuksesi on oltava myönnetty Suomessa, minkä pitää<br>näkuö | Lataa kuva henkilöllisyystodistuksesta<br>Henkilöllisyystodistuksen tietojen on näyttävä selvästi kuvassa. Muutoin sinun on ehkä<br>lähetettävä se uudelleen. Katso kuvavaatimuksiin.                                                                                                    | Miten haluat ladata henkilötodistuksesi?                                 |
| Passi                                                                                                    |                                                                                                    | Valitse tapa, joka sopii sinulle parhaiten.                              |
| 🖾 Ajokortti                                                                                                    |                                                                                                    | Selaa kuvia<br>Lataa olemassa oleva kuva tietokoneeltasi.                |
| Kansallinen henkilökortti       Näytä lisää                                                                                                    | <b>Lataa henkilöllisyystodistuksesi</b><br>Lataa klikkaamalla tai vetämällä ja pudottamalla                                                                                                    | Ca kuva puhelimesi Facebook-sovelluksessa.                               |
| Henkilöllisyystodistuksesi tallennetaan turvallisesti enintään vuoden ajaksi, jotta voimme parantaa järjestelmiämme, jotka havaitsevat toiseksi henkilöksi tekeytymisiä ja väärennettyjä henkilöllisyystodistuksia. <b>Muuta asetusta siitä, miten kauan säilytämme henkilöllisyystodistustasi</b> tai <b>lue lisä</b> ä.       | Takaisin Seuraava                                                                                                    | Takaisin Seuraava                                                        |
| Talaitia                                                                                                    |                                                                                                    |                                                                          |

## Huom! Facebook hyväksyy EU:n alueella pääsääntöisesti vain EU-maiden viralliset henkilöllisyystodistukset, kuten passin tai henkilökortin.

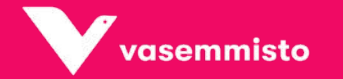

# Myös ajokortti saattaa mennä läpi, jos kuva on tarkasti rajattu ja hyvälaatuinen

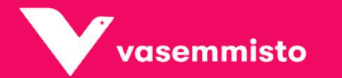

Jos et halua lähettää kuvaa passistasi tai henkilökortistasi, voit hankkia tunnistautumislomakkeelle notaarin vahvistuksen.

#### Mikä on notaarin oikeaksi todistama lomake?

Notaarin oikeaksi todistama lomake on asiakirja, joka vahvistaa sinun olevan se henkilö, joka väität olevasi. Tässä tapauksessa lataat tyhjän lomakkeen sivulta facebook.com/id ja viet sen julkiselle notaarille. Emme hyväksy mitään muita lomakkeita kuin tämän meidän antamamme.

Huomautus: lomake on täytettävä ja allekirjoitettava julkisen notaarin läsnä ollessa.

| /ahvista henkilöllisyytesi                                                                                              | ×                                                                       |
|----------------------------------------------------------------------------------------------------|-------------------------------------------------------------------------|
| 1<br>Kaksivaiheinen todennus                                                                                            | 2<br>Henkilökohtainen henkilöllisyystodistuksesi                        |
| <b>Valitse henkilöllisyyden vahvista</b><br>Voit joko ladata kopion henkilöllisyysto<br>julkisen notaarin vahvistuksen. | <b>amistapa</b><br>odistuksestasi tai ladata lomakkeen ja hankkia sille |
| Lataa henkilöllisyystodistuksesi                                                                                        | 0                                                                       |
| 🗐 Hanki lomakkeelle notaarin vahv                                                                                       | vistus                                                                  |
| Mikä on notaarin vahvistama lomake?                                                                                     |                                                                         |
|                                                                                                    | Seuraava                                                                |

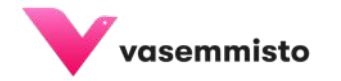

Kun olet lähettänyt kuvan henkilöllisyystodistuksestasi, voit jäädä odottelemaan Facebookin vastausta.

Huom! Vastauksesta ei välttämättä tule ilmoitusta.

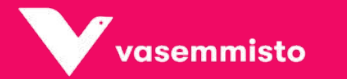

# MAKSAJAN TUNNISTAUTUMINEN

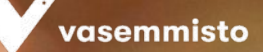

# Mainoksen maksaja -ilmoitus

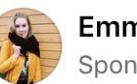

#### Emma Lindqvist

Sponsoroitu · Maksajana Lindqvist Emma Uuna Pauliina · 🔇

Äänestämällä eduskuntavaaleissa numeroa 28 äänestät yhdenvertaisemman tulevaisuuden, radikaalin ilmastopolitiikan ja paremman työelämän puolesta!

...

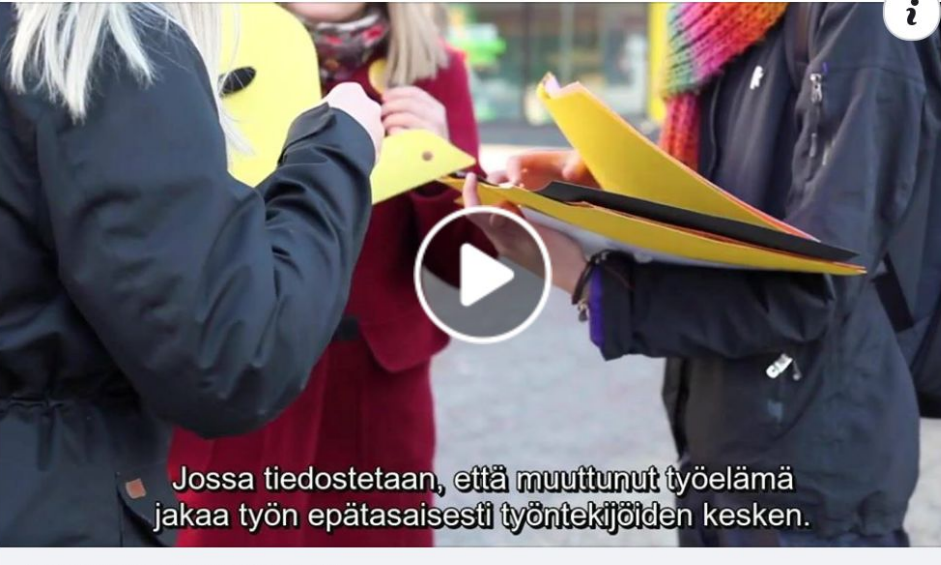

#### WWW.EMMALINDQVIST.FI

Tykkää

Eduskuntavaaliehdokkaasi kevään vaaleissa Lue lisää Javisst - Lindqvist!

C Kommentti

∂ Jaa

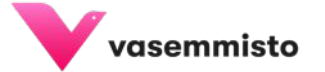

### Maksajan lisääminen

- Mainokseen lisätään maksajan nimi. Tämä on joko sinun nimesi (henkilökohtainen mainos) tai yhdistyksesi nimi (esim. kunnallisjärjestö tai tukiyhdistys).
- Jos maksajan nimi on yksityishenkilö, erillistä Facebook-sivun tunnistautumista ei tarvita.

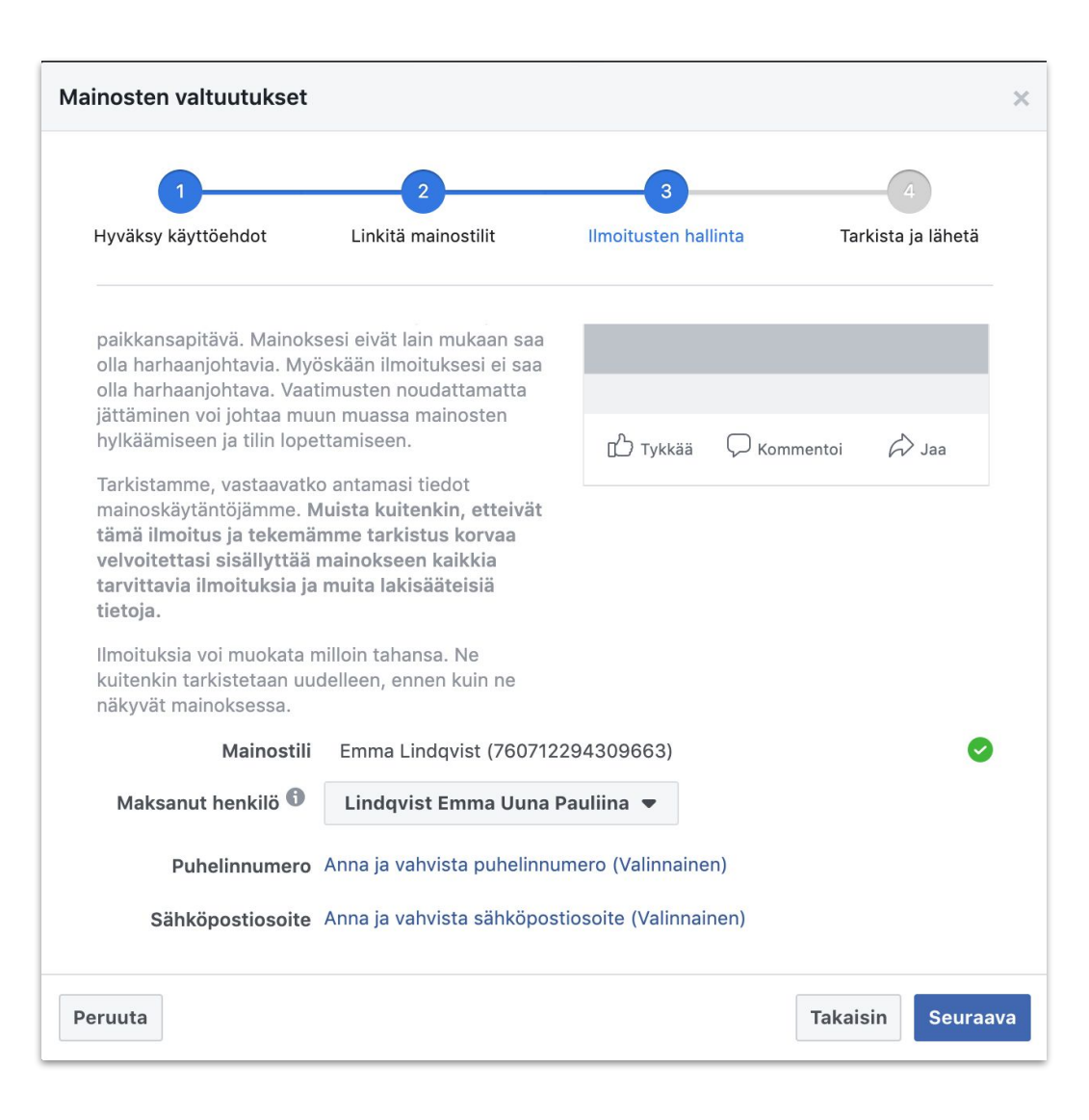

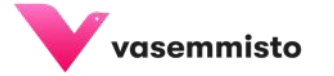

Jos valitset mainoksen maksajan nimeksi organisaation / yhdistyksen, sinun tulee tehdä myös **FB-sivun tunnistautuminen** 

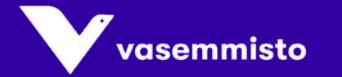

# Kun mainoksen maksajan nimeksi valitaan yhdistys

- Jos valitset mainoksen maksajan nimeksi organisaation / yhdistyksen, sinun tulee tehdä myös FB-sivun tunnistautuminen.
- Tunnistautumiseen tarvitset käytössä olevan puhelinnumeron ja sähköpostiosoitteen.
- Sekä puhelinnumeroon että sähköpostiin lähetetään tunnistautumiskoodit.
- Valitse tällöin Maksanut henkilö -valikosta + eri nimi ja kirjoita yhdistyksen nimi tekstikenttään.

| Mainosten valtuutukset           |                                                             | ×  |
|----------------------------------|-------------------------------------------------------------|----|
| 1                                | 2 3 4                                                       |    |
| Hyväksy käyttöehdot              | Linkitä mainostilit Ilmoitusten hallinta Tarkista ja lähetä |    |
| Mainostili<br>Maksanut henkilö 🚯 | Raision Vasemmistoliitto (478864919561287)                  |    |
|                                  | Raision Vasemmistoliitto                                    |    |
| Puhelinnumero                    | Käytä toista puhelinnumeroa                                 |    |
| Sähköpostiosoite                 | raisio@vs-vas.fi                                            | ï  |
| Sivusto                          | vs-vas.fi                                                   | L  |
|                                  | Käytä toista sähköpostiosoitetta ja sivustoa                | L  |
| Katuosoite                       | Lumparlankatu 18                                            | L  |
|                                  |                                                             | L  |
| Paikkakunta                      | Raisio                                                      |    |
| Osavaltio                        | Varsinais-Suomi                                             |    |
| Peruuta                          | Takaisin Seuraav                                            | /a |

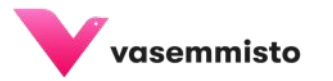

# Kun mainoksen maksajan nimeksi valitaan yhdistys

- Organisaation sähköpostiosoitteessa ja sivuston URL-osoitteessa eli domainissa on oltava sama toimialue.
- Eli raisionvasemmisto.fi-sivuston sähköpostiosoitteen tulee olla muotoa xxxxx@raisionvasemmisto.fi
- Mainoksen maksajan nimen on myös esiinnyttävä sivustolla. Mikä tahansa sivusto ei käy.

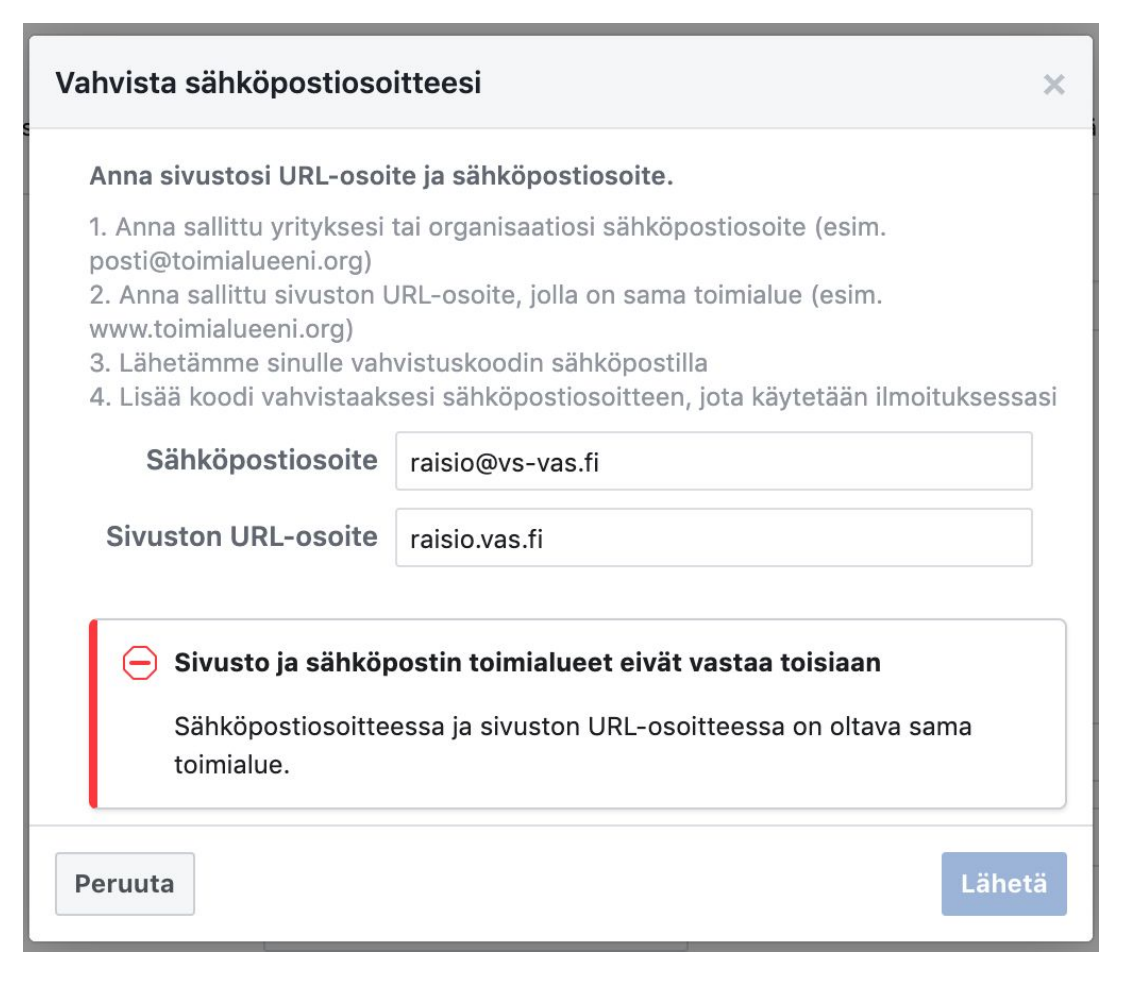

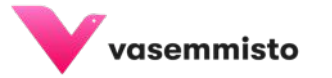

- Siirry Facebook-sivusi asetuksiin.
   Valitse kohta
   "Asiakysymyksiin, vaaleihin tai politiikkaan liittyvät mainokset".
- Valitse alueeksi
   "Suomi" ja siirry eteenpäin.

| Ihmiset ja muut sivut                                              | Haluam Hae yritystä<br>tuottoides visteiskuppallisiin esiskuppavksiin vaaleihin                                                                                                    | Q Raision Vasemmistoliitto 🔻          |
|--------------------------------------------------------------------|----------------------------------------------------------------------------------------------------|---------------------------------------|
| /lainoskeskus Postilaatikko <mark>2</mark> Tapahtuma               | t Hallinn Lisää ▼                                                                                                    | Muokk Asetukset Ohje •                |
| Asiakysymyksiin, vaaleihin tai<br>politiikkaan liittyvät mainokset |                                                                                                    |                                       |
| Mainosrajat                                                        | Missä näytät mainoksia?                                                                                                    |                                       |
| Tuotemerkillä varustettu sisältö                                   | Voit saada valtuutuksen yhteiskunnallisiin asiakysymyk<br>liittyvien mainosten näyttämiseen vain tämänhetkisess                                                                              | ksiin, vaaleihin tai politiikkaan     |
| Instagram                                                          | on eri maissa asuvia ylläpitäjiä, kukin näistä ylläpitäjist<br>mainosten näyttämiseen omassa sijainnissaan.                                                                                  | ä voi saada valtuutuksen              |
| S WhatsApp                                                         |                                                                                                    |                                       |
| Valikoidut                                                         | Suomi 💌                                                                                                    |                                       |
| Ristiinjulkaiseminen                                               |                                                                                                    |                                       |
| Sivun tuen postilaatikko                                           | Suomi si                                                                                                    | ivun nimi                             |
| Sivun hallinnointihistoria                                         | Kaikki alla olevat vaiheet on suoritettava<br>valtuutuksen saamiseksi maalta Suomi.<br>Huomaathan, että tämän prosessin                                                                      | oonsoroitu · Maksanut: XYZ-puolue · V |
| Toimintaloki                                                       | viimeistely saattaa viedä muutaman<br>päivän. <b>Lue lisää</b>                                                                                                    | 0                                     |
|                                                                    | Haluamme kertoa käyttäjille aiempaa<br>enemmän Facebookissa näkyvistä<br>yhteiskunnallisiin asiakysymyksiin,<br>vaaleihin tai politiikkaan liittyvistä<br>mainoksista, joten näytämme joskus |                                       |

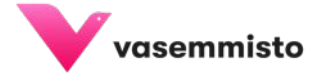

 Tässä vaiheessa henkilökohtaisen tunnistautumisen tulisi olla tehty. Siirry kohtaan 2. "Linkitä mainostilisi ja luo ilmoitus".

#### Vaihe 2: linkitä mainostilisi ja luo ilmoitus

**Tämä vaihe koskee tätä sivua.** Kaikki ensimmäisen vaiheen läpikäyneet sivun ylläpitäjät voivat siirtyä toiseen vaiheeseen. Jos hallinnoit useita sivuja, tämä vaihe on tehtävä jokaisella niistä.

Kun toinen vaihe on valmis, voit näyttää mainoksia.

Yhteiskunnallisiin asiakysymyksiin, vaaleihin tai politiikkaan liittyvät mainokset Ei aloitettu

#### Vaihe 3: Valtuuta Instagram-käyttäjätilisi (valinnainen)

**Tämä vaihe koskee tätä sivua.** Alla oleva Instagram-käyttäjätili on linkitetty tähän sivuun. Lähetä sen nimi tarkistettavaksi, jos haluat näyttää tämäntyyppisiä mainoksia myös Instagramissa.

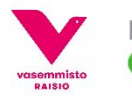

Raision Vasemmisto & Vanu View Hyväksytty

Muokkaa

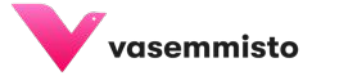

4. Valitse listasta mainostili, jolla haluat mainostaa sivusi poliittisia mainoksia.

| Ма | inosten valtuutukset     |                          |                                  |                 | ×                     |
|----|--------------------------|--------------------------|----------------------------------|-----------------|-----------------------|
|    | 1<br>Hyväksy käyttöehdot | 2<br>Linkitä mainostilit | 3<br>Ilmoitusten hallinta        | 4<br>Tarkista j | a lähetä              |
|    |                          |                          |                                  |                 |                       |
|    |                          |                          |                                  |                 |                       |
|    | 478864919561287          | Raision Vasemmist        | toliitto                         |                 | <ul> <li>✓</li> </ul> |
|    |                          |                          |                                  |                 |                       |
| Pe | eruuta                   | i allia valle ROSRE      | e tata siyua. Alla oleya ilistat | Takaisin        | Seuraava              |

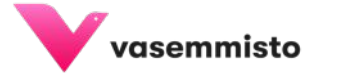

- Valitse maksajan nimeksi joko oma nimesi tai yhdistyksesi nimi (lisää yhdistyksen nimi tarvittaessa + Eri nimi -kohdasta).
- Jos lisäät maksajaksi yhdistyksen nimen, puhelinnumero, sähköposti, osoite ja verkkosivun osoite ovat pakollisia.

| Maino | osten valtuutukset                |                                                         |                                              |               | ×              |
|-------|-----------------------------------|---------------------------------------------------------|----------------------------------------------|---------------|----------------|
| H     | 1<br>/väksy käyttöehdot           | 2<br>Linkitä mainostilit                                | 3<br>Ilmoitusten hall                        | inta Tarkista | 4<br>ja lähetä |
|       | Mainostili<br>Maksanut henkilö 🚯  | Raision Vasemmistoliitto<br>Lindqvist Emma Uuna         | (478864919561287<br>Pauliina 💌               | 7)            |                |
|       | Puhelinnumero<br>Sähköpostiosoite | Anna ja vahvista puhelinnu<br>Anna ja vahvista sähköpos | imero (Valinnainen)<br>tiosoite (Valinnainei | n)            |                |
|       | Katuosoite                        | Valinnainen<br>Valinnainen                              |                                              |               |                |
|       | Paikkakunta                       | Valinnainen                                             |                                              |               |                |
|       | Osavaltio                         | Valinnainen                                             |                                              |               |                |
|       | Postinumero<br>Maa                | Valinnainen Suomi                                       |                                              |               |                |
| Peru  | uta                               |                                                         |                                              | Takaisin      | Seuraava       |

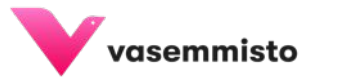

# Valmista!

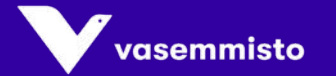

# Vinkkejä mainontaan

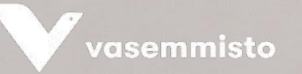

## Vinkkejä mainontaan

- Käytä apunasi Business Manager -työkalua.
- Valitse kampanjan tavoitteeksi brändin tunnettuus tai kattavuus, kun haluat tavoittaa paljon ihmisiä ja näyttökertoja tai liikenne, kun haluat ohjata mahdollisimman paljon ihmisiä sivustollesi.
- Jos luot kampanjan sisään useita mainosryhmiä, valitse kampanjatasolta Kampanjabudjetin optimointi. Tällöin Business Manager ohjaa budjettia pääsääntöisesti parhaiten toimivaan mainosryhmään.

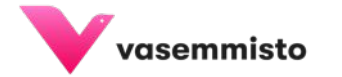

### Kohdentaminen

- Valitse päiväbudjetiksi vähintään 5,20 €, muuten mainos ei toimi halutunlaisesti.
- Valitse Sijainnit-valikosta kunta, jossa haluat mainostaa. Klikkaa kunnan nimen vieressä olevaa pientä kolmiota ja valitse "vain nykyinen kaupunki".
- Valitse kunnan nimen yläpuolelta "Tässä sijainnissa asuvat ihmiset".
- Vältä pienissä kunnissa kiinnostuksen kohteiden pohjalta kohdentamista.
   Kohdeyleisön koon tulisi olla tuhansia tai kymmeniä tuhansia ihmisiä.
- Valitse "manuaaliset sijoittelut" ja valitse listasta sinulle relevantit sijoittelut, kuten vaikkapa Facebookin syöte tai Instagram storyt.

Vinkki: sulje pois Audience network.

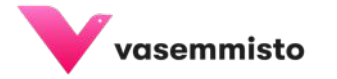

### Mainossisältö

- Herätä kiinnostus kuvalla tai videolla.
- Käytä videoissa tekstityksiä.
- Pidä mainostekstit lyhyinä ja ytimekkäinä.
- Jos haluat ohjata liikennettä sivustollesi, lisää sivuston URL-osoite ja Toimintokutsu-painike (esim. "Lue lisää").
- Jos mittaat sivustoliikennettä Facebook-pikselin avulla, muista GDPR ja evästekyselyt.

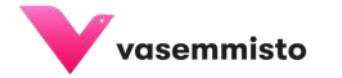

# Optimoi ja moderoi

- Seuraa mainoksen toimivuutta ja muuta asetuksia tarvittaessa.
- Jos huomaat, ettei mainos saa näyttökertoja, laajenna kohdeyleisöä.
- Jos huomaat, että näyttötiheys nousee pilviin (yli 5 näyttökertaa/hlö), muokkaa ja laajenna yleisöä.
- Jos löydät toimivan kohdeyleisön, hyödynnä tätä myös jatkossa! Voit lisätä mainosryhmän sisälle uusia mainoksia ja klikata vanhoja mainoksia pois päältä samalla kun otat uusia käyttöön.
- Osallistu mainoksen alle syntyneeseen keskusteluun tämä on oiva paikka näyttää asiantuntemuksesi! Piilota tai poista öyhötysviestit. Ilmianna rasistiset ja vihapuhetta sisältävät kommentit.

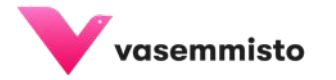

# Tutustu Facebookin mainoskirjastoon:

https://www.facebook.com/ads/library/?active\_status=all&ad\_type=politic al\_and\_issue\_ads&country=FI

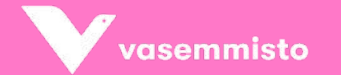

### Mukavia ja turvallisia mainostushetkiä!

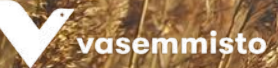